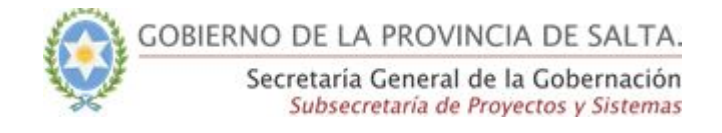

# Guía Rápida - SICAD Historial de Actividad de la Actuación

## Funcionalidad permitida para los Roles:

- Mesa de Entrada Avanzado
- Consulta Avanzado
- Administrador

Para visualizar el historial de actividad de una actuación, se deberá ir a la actuación en la **"Solapa de Actuación"** en modo consulta (accede desde la bandeja de entrada).

### Paso 1:

Ingresar por el ícono 🤊

Inicio / Consulta Actuación 31/2018

| N                            |                                                                           |                  |                                          |
|------------------------------|---------------------------------------------------------------------------|------------------|------------------------------------------|
| Expediente 😭<br>31/2018      |                                                                           |                  |                                          |
| - 1000 Final Strategy (1999) | CTCTIÓN.                                                                  | 1.000            |                                          |
| ema                          | GESTION                                                                   | Estado           | En tramite                               |
| niciador                     | VARGAS SILBERIA                                                           | Creación         | 03/07/2018 - NANCY QUINTEROS DEL VALLE - |
| nvolucrados                  | 4                                                                         |                  | Subsecretaria de Proyectos y Sistemas    |
| Carátula                     | Gestionar los insumos necesarios para la puesta punto de<br>proyecto      | Ultima recepción | -                                        |
| nvolucrados<br>Carátula      | -<br>Gestionar los insumos necesarios para la puesta punto de<br>proyecto | Última recepción | -                                        |

#### Paso 2:

El sistema abrirá una nueva ventana y mostrará toda actividad relacionada con la actuación.

Además nos proporcionará un buscador para poder filtrar las actividades desarrolladas sobre la actuación por descripción, o por rangos de fechas, para acotar la búsqueda.

El resultado de la búsqueda estará visualizado en tarjetas la cual mostrará cada movimiento realizado sobre la actuación, con la siguiente información:

- Nombre del usuario: muestra el nombre y apellido del usuario que realizó el movimiento.
- Fecha: muestra la fecha y hora en que se realizó el movimiento sobre la actuación.
- **Título de la Descripción:** muestra el nombre del usuario que realizó la actividad sobre la actuación, además del tipo de actividad que realizó el mismo.
- **Descripción:** muestra el tipo, número de actuación, el nombre del usuario y dependencia del que realiza la actividad.

Además si correspondiere mostrará un motivo como en el caso de las Devoluciones o Recuperaciones de Actuaciones.

| ripción                                                                                                    | Fecha desde            | Fecha hasta        |
|----------------------------------------------------------------------------------------------------|------------------------|--------------------|
| scripción                                                                                                    | dd/mm/aaaa             | dd/mm/aaaa         |
| Buscar                                                                                                    |                        |                    |
| MARINA FERNANDA APARICIO<br>levolvió la actuación 17/2018 a (Subsecretaría de Proyectos y Sistemas) 324<br>fotivo:                        | Muestra mas detalles : | 28/09/2018 09:57:0 |
| MARINA FERNANDA APARICIO<br>Devolvió la actuación 17/2018 a (Subsecretaría de Proyectos y Sistemas) 324<br>Aotivo:<br>falta documentacion | Muestra mas detalles   | 28/09/2018 09:57:0 |
| MARINA FERNANDA APARICIO<br>Devolvió la actuación 17/2018 a (Subsecretaría de Proyectos y Sistemas) 324<br>Aotivo:<br>falta documentacion | Muestra mas detalles   | 28/09/2018 09:57:0 |

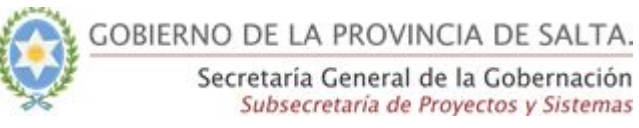

### Paso 3:

SI accedemos por el icono realizada sobre la actuación.

Q

, el sistema nos mostrará más detalles sobre la actividad

| Detalle de cambio                                                                                                    |                         |                      |         |
|----------------------------------------------------------------------------------------------------|-------------------------|----------------------|---------|
| 28/09/2018 09:57:04                                                                                                    |                         |                      |         |
| Devolvió la actuación 17/2018 a (Subsecretaría de Pro                                                                                                    | oyectos y Sistemas) 324 |                      |         |
| With the second second s |                         |                      |         |
| faita documentacion                                                                                                    |                         |                      |         |
| Se registraron los cambios relacionados                                                                                                    |                         |                      |         |
| Devolucion                                                                                                    |                         |                      |         |
| Dato                                                                                                    |                         |                      |         |
| ID                                                                                                    |                         | 6                    |         |
| Actuación                                                                                                    |                         | 17/2018              |         |
| Asignacion id                                                                                                    |                         | 56                   |         |
| Nueva asignacion id                                                                                                    |                         | 57                   |         |
| Motivo                                                                                                    |                         | falta documentacion  |         |
| Creado el                                                                                                    |                         | 28/09/2018 09:57:04  |         |
| Modificado el                                                                                                    |                         | 28/09/2018 09:57:04  |         |
| Asignacion                                                                                                    |                         |                      |         |
| Dato                                                                                                    | Antes                   | Después              |         |
| Recibida por                                                                                                    | SISTEMA                 | FRANCISCO MONTELLANO |         |
| Actuacion                                                                                                    |                         |                      |         |
| Dato                                                                                                    | Antes                   | Después              |         |
| Modificado el                                                                                                    | 28/09/2018 09:54:28     | 28/09/2018 09:57:04  |         |
| Asignacion                                                                                                    |                         |                      |         |
| Dato                                                                                                    |                         |                      | ्रि<br> |
| ID                                                                                                    | 57                      |                      |         |
| Actuación                                                                                                    | 17/2018                 |                      |         |
| Usuario remitente                                                                                                    | SISTEMA                 |                      |         |
|                                                                                                    |                         |                      |         |